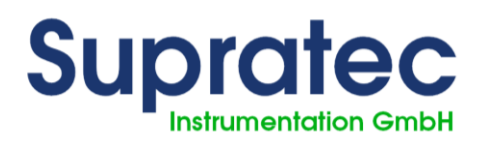

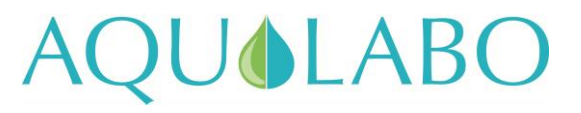

## S200 Open

## **User Manual**

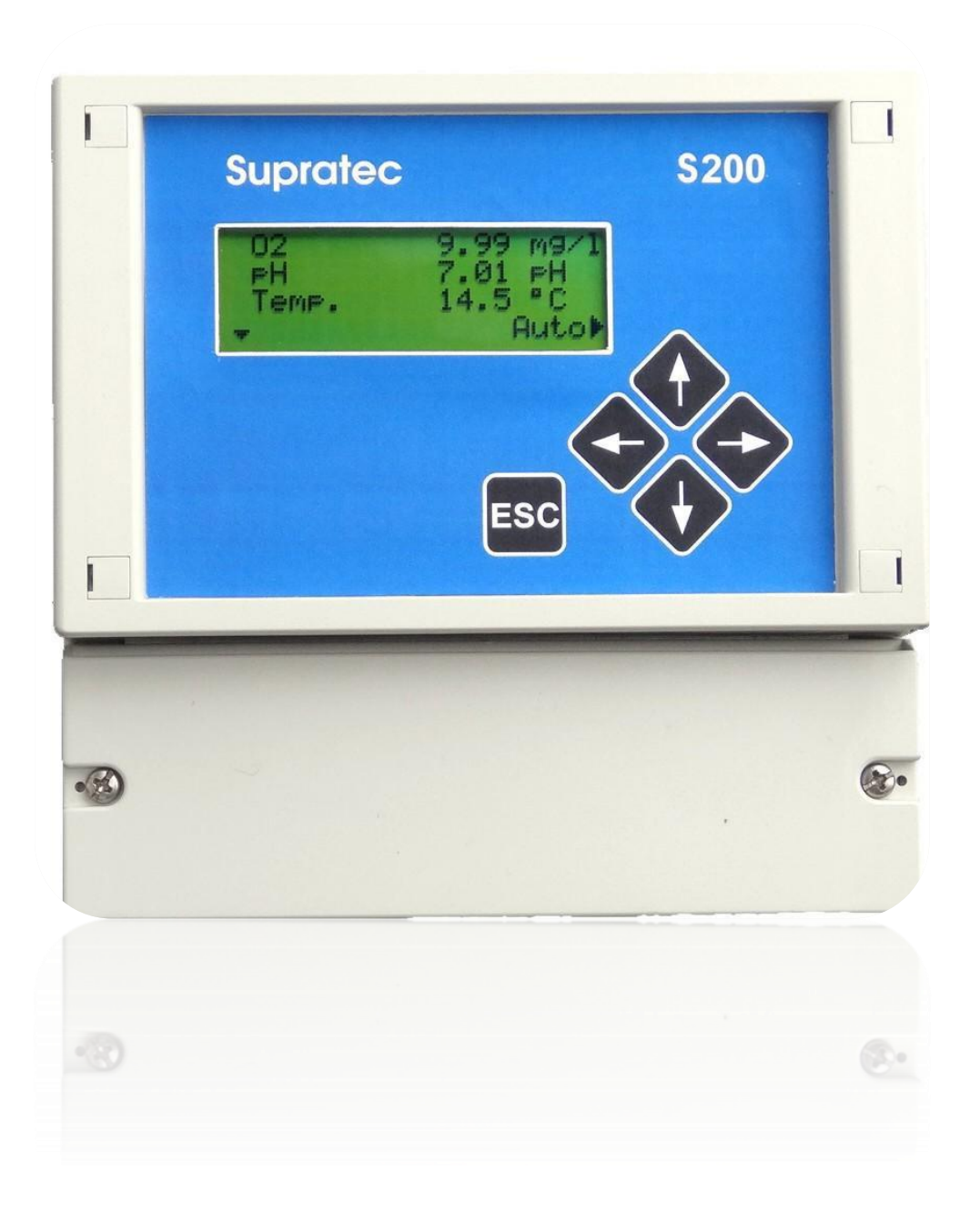

User Manual S200 Open Update April 2018

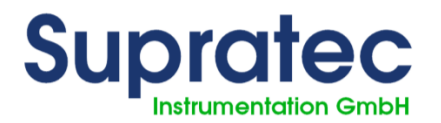

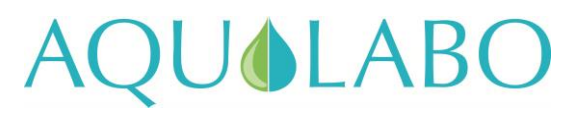

#### AQUALABO

Registered office:

AQUALABO - 90 rue du Professeur Paul MILLIEZ - 94500 CHAMPIGNY SUR MARNE - FRANCE

PLC with capital of 1,492,900 Euros – SIRET (Business registration number) 499 665 230 00011- RCS (Trade & Corporate Register) Créteil – NAF (Business subsector ID number) 2651B - Intra-Community VAT: FR 91 499665230

www.aqualabo.fr Hotline: +33 (0)5.62.75.95.70

E-mail: <u>info@aqualabo.fr</u> Website: www.aqualabo.fr

Subject to technical amendments. Errors and omissions excepted.

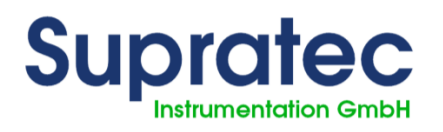

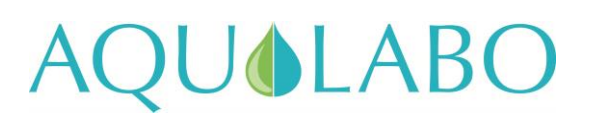

## Contents

| 1 General information                                                                                                    | 7                                                                                                    |
|----------------------------------------------------------------------------------------------------|----------------------------------------------------------------------------------------------------|
| 1.1 General overview                                                                                                    | 7                                                                                                    |
| 1.2 Notes in bold print                                                                                                    | 7                                                                                                    |
| 1.3 Warranty                                                                                                    | 7                                                                                                    |
| 1.4 Electrical connection                                                                                                    | 8                                                                                                    |
| 1.5 Safety Instructions                                                                                                    | 8                                                                                                    |
| 1.6 Damage due to transport                                                                                                    | 8                                                                                                    |
| 2 Technical data                                                                                                    | 9                                                                                                    |
| 2.1 General overview                                                                                                    | 9                                                                                                    |
| 2.2 Variable measurements                                                                                                    | 10                                                                                                    |
| 3 Description                                                                                                    | 11                                                                                                    |
| 4 Operation                                                                                                    | 12                                                                                                    |
| 4.1 Controls                                                                                                    | 12                                                                                                    |
| 4.2 Display                                                                                                    | 13                                                                                                    |
| 4.2.1 Graphic symbol                                                                                                    | 13                                                                                                    |
| 4.2.2 General menu:                                                                                                    | 14                                                                                                    |
|                                                                                                    |                                                                                                    |
| 4.2.3 Example of access to a sub-menu, selection of "Temperature Compen                                                                                 | sation" menu15                                                                                                    |
| 4.2.3 Example of access to a sub-menu, selection of "Temperature Compen<br>5 Installation                                                               | sation" menu15<br>17                                                                                                    |
| <ul><li>4.2.3 Example of access to a sub-menu, selection of "Temperature Compen</li><li>5 Installation</li><li>5.1 Assignment of terminals</li></ul>    | sation" menu15<br>17<br>17                                                                                                  |
| <ul> <li>4.2.3 Example of access to a sub-menu, selection of "Temperature Compened 5 Installation</li></ul>                                             | sation" menu15<br>17<br>17<br>17                                                                                            |
| <ul> <li>4.2.3 Example of access to a sub-menu, selection of "Temperature Compents Installation</li></ul>                                               | sation" menu15<br>17<br>17<br>17<br>17<br>19                                                                                |
| <ul> <li>4.2.3 Example of access to a sub-menu, selection of "Temperature Compent 5 Installation</li></ul>                                              | sation" menu15<br>17<br>17<br>17<br>17<br>19<br>19                                                                          |
| <ul> <li>4.2.3 Example of access to a sub-menu, selection of "Temperature Compen</li> <li>5 Installation</li></ul>                                      | sation" menu15<br>17<br>17<br>17<br>17<br>19<br>19<br>19                                                                    |
| <ul> <li>4.2.3 Example of access to a sub-menu, selection of "Temperature Compen</li> <li>5 Installation</li></ul>                                      | sation" menu15<br>17<br>17<br>17<br>19<br>19<br>19<br>19<br>19                                                              |
| <ul> <li>4.2.3 Example of access to a sub-menu, selection of "Temperature Compen</li> <li>5 Installation</li></ul>                                      | sation" menu15<br>17<br>17<br>17<br>19<br>19<br>19<br>19<br>19<br>19                                                        |
| <ul> <li>4.2.3 Example of access to a sub-menu, selection of "Temperature Compen</li> <li>5 Installation</li></ul>                                      | sation" menu15<br>17<br>17<br>17<br>19<br>19<br>19<br>19<br>19<br>19<br>19<br>19<br>                                        |
| <ul> <li>4.2.3 Example of access to a sub-menu, selection of "Temperature Compen<br/>5 Installation</li></ul>                                           | sation" menu15<br>17<br>17<br>17<br>19<br>19<br>19<br>19<br>19<br>19<br>19<br>19<br>19<br>12<br>                            |
| <ul> <li>4.2.3 Example of access to a sub-menu, selection of "Temperature Compen</li> <li>5 Installation</li></ul>                                      | sation" menu15<br>17<br>17<br>17<br>19<br>19<br>19<br>19<br>19<br>19<br>19<br>19<br>19<br>20<br>21                          |
| <ul> <li>4.2.3 Example of access to a sub-menu, selection of "Temperature Compen</li> <li>5 Installation</li></ul>                                      | sation" menu15<br>17<br>17<br>17<br>19<br>19<br>19<br>19<br>19<br>19<br>19<br>19<br>19<br>19<br>120<br>20<br>21             |
| <ul> <li>4.2.3 Example of access to a sub-menu, selection of "Temperature Compen</li> <li>5 Installation</li> <li>5.1 Assignment of terminals</li></ul> | sation" menu15<br>17<br>17<br>17<br>19<br>19<br>19<br>19<br>19<br>19<br>19<br>19<br>19<br>19<br>19<br>120<br>121<br>21      |
| <ul> <li>4.2.3 Example of access to a sub-menu, selection of "Temperature Compen</li> <li>5 Installation</li></ul>                                      | sation" menu15<br>17<br>17<br>17<br>19<br>19<br>19<br>19<br>19<br>19<br>19<br>19<br>19<br>19<br>19<br>19<br>121<br>21<br>21 |

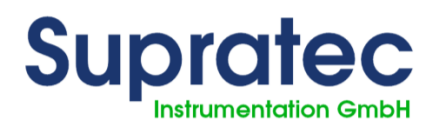

# AQUOLABO

| 7.1.4 Oxygen measurement configuration                         | 24 |
|----------------------------------------------------------------|----|
| 7.1.5 Calibration methods                                      | 25 |
| 7.1.6 One-point calibration sequence                           | 26 |
| 7.1.7 Two-point calibration                                    | 26 |
| 7.1.8 Calibration of zero point – detailed procedure           | 27 |
| 7.1.9 Calibration of the final point - detailed procedure      | 28 |
| 7.1.10 Error calibration – message                             | 29 |
| 7.2 Digital sensor for measuring nephelometric turbidity       | 30 |
| 7.2.1 General information about the turbidity probe            | 30 |
| 7.2.2 Setting / configuring of displayed measurements          | 31 |
| 7.2.3 Sensor information                                       | 33 |
| 7.2.4 Configuration of the nephelometric turbidity measurement | 33 |
| 7.2.5 Method for calibrating nephelometric turbidity           | 34 |
| 8 Controller adjustments                                       | 37 |
| 8.1 Allocation of controller values                            | 37 |
| 8.2 Controller action direction                                | 37 |
| 8.3 Assignment of controller output                            | 37 |
| 8.4 Pulse frequency                                            | 38 |
| 8.5 Checking the pulse frequency                               | 38 |
| 8.6 Minimum pulse                                              | 39 |
| 8.7 Controller parameter settings                              | 39 |
| 8.7.1 Standard point adjustment                                | 40 |
| 8.7.2 Proportional band (P band)                               | 40 |
| 8.7.3 Integral action time (integral gain)                     | 40 |
| 8.7.4 Hysteresis                                               | 40 |
| 8.7.5 Max./min. limit value                                    | 41 |
| 8.7.6 Alarm period                                             | 41 |
| 8.7.7 Dosage monitoring                                        | 41 |
| 8.8 Manual operating mode                                      | 41 |
| 8.8.1 Manual controller mode                                   | 41 |
| 8.8.2 Automatic controller mode                                | 42 |
| 8.9 Date and time                                              | 42 |
| 8.10 Analog outputs                                            | 42 |

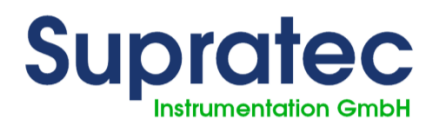

# AQUOLABO

| 8.10.1 Assignment of measured values              | 43 |
|---------------------------------------------------|----|
| 8.10.2 Definition of current active range         | 43 |
| 8.10.3 Setting the range                          | 43 |
| 8.11 Power on delay                               | 44 |
| 8.12 Service menu                                 | 44 |
| 8.12.1 Device data                                | 44 |
| 8.12.2 Analog inputs                              | 44 |
| 8.12.3 Measurement from a digital sensor          | 44 |
| 8.12.4 Deleting data / return to factory settings | 45 |
| 8.13 Languages                                    | 45 |
| 9 Initial commissioning                           | 46 |
| 9.1 Checking the hardware installation            | 46 |
| 9.2 Basic settings of the equipment               | 46 |
| 10 Maintenance and servicing                      | 47 |
| 10.1 General overview                             | 47 |
| 10.2 Cleaning and calibration of probes           | 47 |
| 11 Alarm messages                                 | 48 |
| 11.1 List of error messages                       | 48 |
| 12 MODBUS RTU                                     | 49 |
| 12.1 Shielding                                    | 49 |
| 12.2 Communication parameters                     | 49 |
| 12.3 MODBUS functions used                        | 49 |
| 12.4 MODBUS S200 registry list                    | 50 |
| 13 Sensor - Actuator bus (MODBUS RTU)             | 51 |
| 13.1 Shielding                                    | 51 |
| 13.2 Communication parameters                     | 51 |
| 14 Appendix                                       | 52 |
| 14.1 What to do in the event of a power failure   | 52 |
| 14.2 Battery                                      | 52 |
| 15 Spare parts and wear parts                     | 53 |
| 15.1 Wear parts                                   | 53 |
| 16 Electrical connection                          | 54 |
| 16.1 Assignment of terminals                      | 54 |

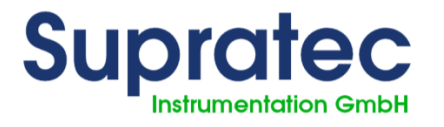

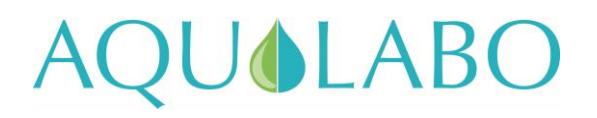

| 17 Hotline-Aftersales Service contact de | letails50 | 6 |
|------------------------------------------|-----------|---|
|------------------------------------------|-----------|---|

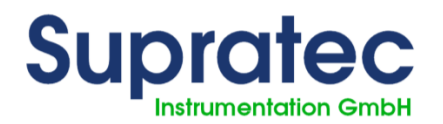

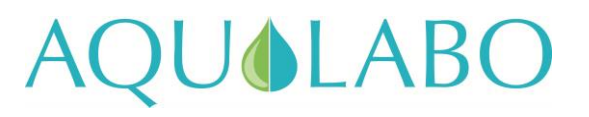

## **1** General information

#### 1.1 General overview

This technical manual contains instructions for installing, commissioning, maintaining and repairing the S200 Open measurement and monitoring device.

Please follow the safety instructions and notes in bold print at all times!

#### 1.2 Notes in bold print

Titles in bold print, alerts and warnings have the following meaning, in this technical manual:

#### Important:

This alert is used in the event of non-compliance with functional or operating instructions, or when the recommended procedures or misinterpretation of these instructions may cause an accident or injury.

#### Warning:

This entry is used in the event of non-compliance with functional or operating instructions, or when the recommended procedures or misinterpretation of these instructions may damage the equipment.

#### Note:

This section is used to highlight key points.

#### 1.3 Warranty

The manufacturer shall ensure the operational safety and reliability of the system when, and only when, the following conditions have been met:

- Installation, connection, adjustment, maintenance and repairs are carried out exclusively by qualified and authorized expert staff.
- Only original spare parts are used for repairs.
- The measuring and monitoring device shall be used in accordance with the information and instructions set out in this manual.

#### Warning:

The warranty shall not apply if the device is not used as intended.

#### Note:

#### Wear parts are not under warranty (see table at end of manual).

User Manual S200 Open Update April 2018

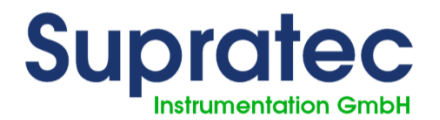

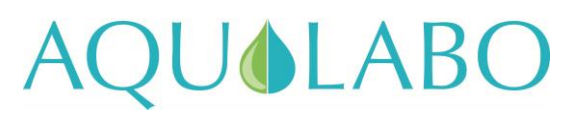

## **1.4 Electrical connection**

#### Warning:

Only use the power supply specified on the nameplate to run the S200 measurement and monitoring device!

The device is delivered to run, by default, on a 230V/50Hz or 110V/50Hz power supply.

#### 1.5 Safety Instructions

S200 Open measuring and monitoring devices are manufactured and tested according to standards DIN EN 61010-1 / VDE 0411-1. This device left the factory in good condition. In order to maintain this condition, and to ensure the safety during use, the user must comply with the information and warnings given in this manual. If it is suspected that operating in total safety is no longer possible, we recommend that you turn off the device and disable it to prevent any accidental operation.

Follow these instructions:

- if the system shows visible signs of deterioration
- if the system is apparently no longer operational
- after an extended period of storage under poor conditions.

#### **1.6 Damage due to transport**

We carefully pack the S200 Open measuring and monitoring devices for transport. Please check that the content of the delivery is complete and in good condition. Any damage due to transport **must be reported immediately** (carrier).

The device must never be exposed to temperatures outside the range of -20 to +70°C (transport and intermediate storage).

Subject to technical amendments. Subject to changing the assembly of components.

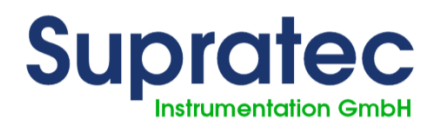

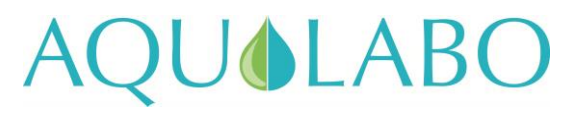

## 2 Technical data

## 2.1 General overview

| Article                                                                                                    | Adjustment ranges                                      |
|----------------------------------------------------------------------------------------------------|--------------------------------------------------------|
| Power supply unit                                                                                                    | 230 V/AC ± 10 % (50/60Hz)<br>117 V/AC ± 10 % (50/60Hz) |
| Power consumption                                                                                                    | 16 VA                                                  |
| Level of protection                                                                                                    | IP 65                                                  |
| Fuse (device)                                                                                                    | 80 mAT (230V)<br>160 mAT (117V)                        |
| Electrical properties of the<br>contact relay<br>Max. direct current/max. start-<br>up current<br>Rated voltage/max. switching<br>voltage<br>Max AC switching capability<br>to direct current | 6A/16A<br>250VAC, 24VDC<br>6A<br>6A                    |
| Operating temperature                                                                                                    | -20° to 50°C                                           |
| Permissible storage temperature                                                                                                    | -20°C to +65°C                                         |
| Permissible humidity                                                                                                    | Max. 90% to +40°C (non-<br>condensing)                 |
| Device dimensions                                                                                                    | 166 x 161 x 73.5 mm (l x h x d)                        |
| Weight                                                                                                    | Approx. 1.1 kg                                         |

#### Warning:

Unit fuse of 16A max.

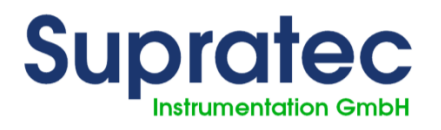

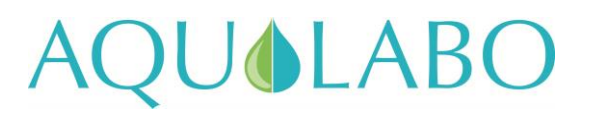

#### 2.2 Variable measurements

| Measured<br>variable | Measuring and<br>monitoring tools                                         | Resolution                                 |
|----------------------|---------------------------------------------------------------------------|--------------------------------------------|
| Input current:       | 0/4 to 20 mA                                                              | Charge of 0.01 mA / 50 $\Omega$            |
| Oxygen               | 0.00 mg/l to 20.00 mg/l<br>0% to 200%                                     | ModBus digital sensor:<br>0.1 mg/l and 1%. |
| Turbidity            | 0.00 to 50.00 NTU<br>0.0 to 200.0 NTU<br>0 to 1,000 NTU<br>0 to 4,000 NTU | ModBus digital sensor from 0.01 to 1 NTU.  |

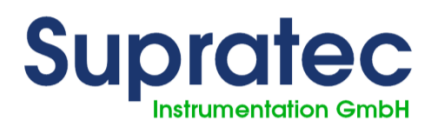

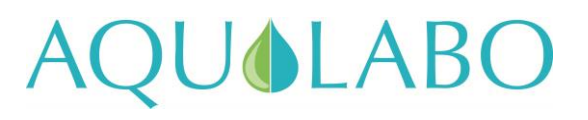

## **3 Description**

The S200 Open measuring and monitoring device is easy to use.

Equipment:

- Backlit display
- Cursor-controlled operation with only 5 keys
- Browser menu in plain text
- Up to 6 different settings simultaneously (depending on the type of code)
- Password protected access
- Ease of integration into process technology via the existing Modbus RTU
- Connection for digital probes, including power supply
- 2 digital outputs for controlling frequency metering pumps
- 3 relay outputs
- 2 digital inputs, switching input or frequency input
- 2 electrically insulated ModBus RTU interfaces
- 2 electrically insulated 0/4 20mA outputs
- Up to 4 adjustable individual PI controls (depending on the type of code)
- Retroactive control via an additional 0/4-20 mA analog input
- Real-time clock with backup battery
- Additional housing for sensors

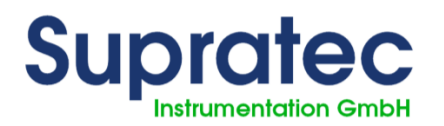

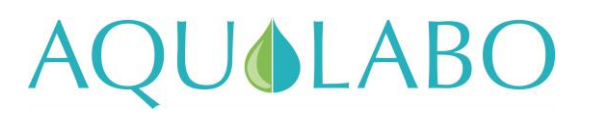

## **4** Operation

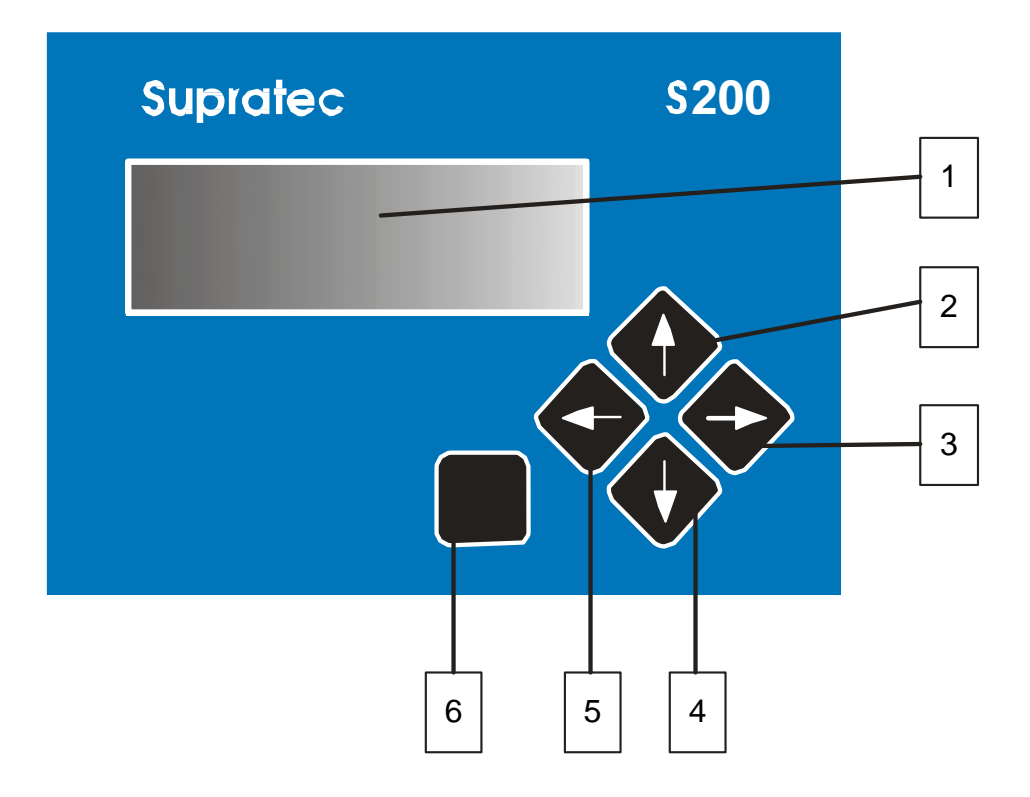

## 4.1 Controls

(1) Display Backlit LCD screen with 4 lines of 20 characters each

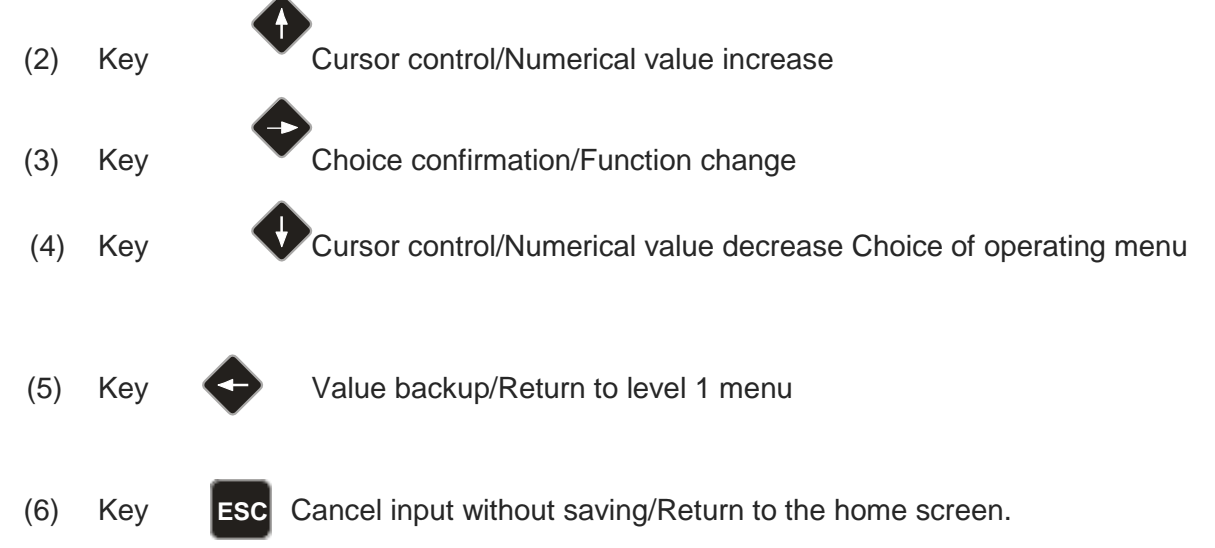

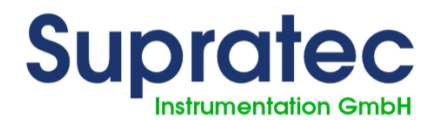

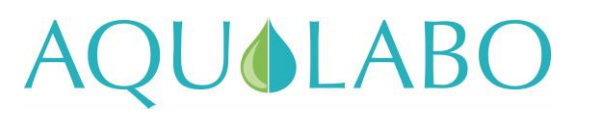

## 4.2 Display

#### 4.2.1 Graphic symbol

4.2.1.1 Main screen for visualization of measurements and related units:

|     | 02 | 7.89 | mg/l              |
|-----|----|------|-------------------|
|     | pH | 7.82 | pH                |
|     | °C | 29.3 | °C                |
| .l. |    |      | $Man \rightarrow$ |
| *   |    |      |                   |

#### Note:

#### The example display may differ depending on the device's configuration.

The displayed graphic symbols indicate which keys are available to operate the device.

 $\downarrow$  This indicates that you can switch to the operating level using the appropriate key.

 $\rightarrow$  This indicates that the command function switches from manual to automatic by pressing the key.

#### 4.2.1.2 Visualization:

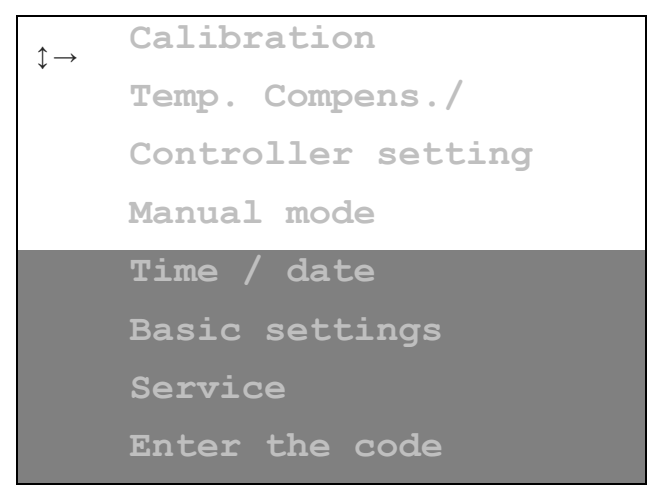

Grey area  $\Leftrightarrow$  area of the menu not visible on the 4-line screen.

#### Note:

#### Grey area of the menu not visible on the 4-line screen.

1 Indicates that the cursor can be moved up or down using the cursor keys.

 $\rightarrow\,$  The additional arrow on the right indicates that a sub-menu or input of numeric values can be selected.

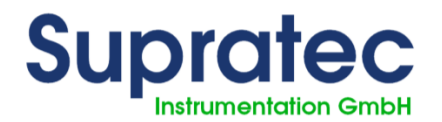

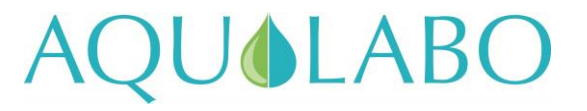

Note:

In the instructions for use, the following line appears above the menu window, as follows:

#### /Service/LCD Display/

This line enables users to easily find this menu item in the device.

/Service/LCD Display/: This means that the selected sub-menu is "Service".

/Service/LCD Display/: This means that an additional sub-menu has been selected.

#### 4.2.2 General menu:

From the main screen (real-time display of measurements), the DOWN arrow gives access to the General menu. The list of items accessible from the General menu is as follows:

| $\uparrow \rightarrow$ | Calibration        |
|------------------------|--------------------|
| ·                      | Temp. Compens./    |
|                        | Controller setting |
|                        | Manual mode        |
|                        | Time / date        |
|                        | Basic settings     |
|                        | Service            |

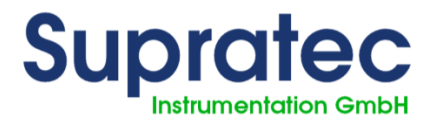

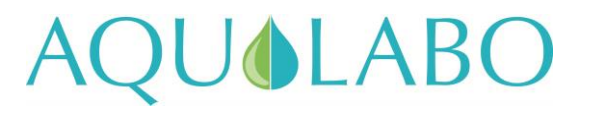

#### 4.2.3 <u>Example of access to a sub-menu, selection of "Temperature Compensation"</u> <u>menu</u>

|                        | Calibration        |
|------------------------|--------------------|
| $\uparrow \rightarrow$ | Temp. Compens./    |
| •                      | Controller setting |
|                        | Manual mode        |
|                        |                    |

Use the bey to select the "temperature compensation" sub-menu.

| $\updownarrow \rightarrow$ | Temp. Compens./ |
|----------------------------|-----------------|
|                            | Manual Comp.    |
|                            | Default temp.   |
|                            | 25.0°C          |
|                            |                 |

Use the key to switch the temperature compensation mode from automatic to manual. If the temperature is compensated automatically, Pt100 / Pt1000 is used.

| $\updownarrow \rightarrow$ | Temp. Compens./ |
|----------------------------|-----------------|
|                            | Automat. Comp.  |
|                            | Default temp.   |
|                            | 25.0°C          |
|                            |                 |

Use the 🗣 key to select the settings input.

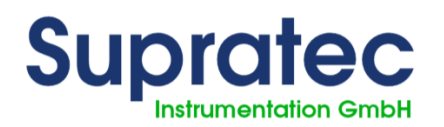

# AQUOLABO

|   | Temp. Compens./ |
|---|-----------------|
|   | Automat. Comp.  |
|   | Default temp.   |
| _ | 25.0 ↓°C        |

 $\updownarrow$  A flashing arrow indicates you are in input mode. Use the arrow keys - up or down - to change the numeric value.

 $\leftarrow\,$  This indicates that the cursor key - left arrow - is used to complete the input and the value is saved.

#### Note:

The information entered can be canceled at any time by pressing the **ESC** key. The old value is retained.

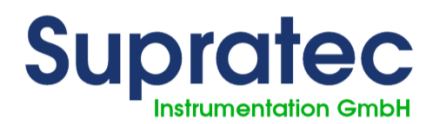

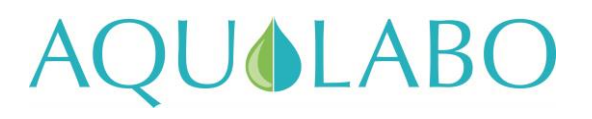

## **5** Installation

## 5.1 Assignment of terminals

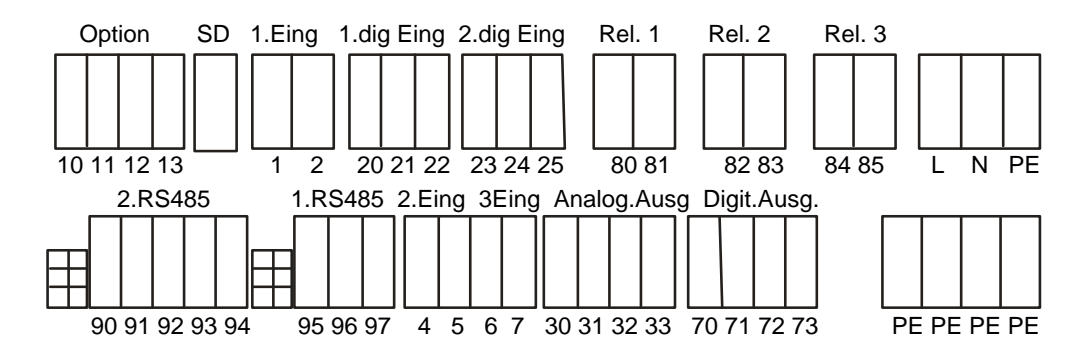

#### Eing. = input Ausg. = output

#### Function Terminals Description L/N/PE 230 V/AC ± 10 % (50/60 Hz) Power supply voltage PE distribution block PE, PE, PE, PE PE distributor 20+21+22 21/22 Digital input 1 Digital input (contact without potential) Electronic contact, 12V power supply voltage 20/-22 Digital input 2 23+24+25 Digital input 24/25 (contact without potential) Electronic contact, 12V power supply voltage +23/-25 Analog output 1 30+31 -30/+31 0 / 4-20 mA max. load 500Ω Analog output 2 32+33 -32/+33 0 / 4-20 mA max. load 500Ω Digital output for electronic monitoring Digital output 1 70+71 Max. load 200 mA / 30V Dosing pumps Digital output 2 72+73 Digital output for electronic monitoring Max. load 200 mA / 30V Dosing pumps Potential-free contact Switching from output relay 1 80+81 Switching from output relay 2 Potential-free contact 82+83 Switching from output relay 3 84+85 Potential-free contact

#### 5.1.1 Assignment of pins

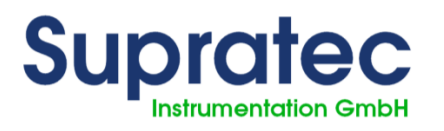

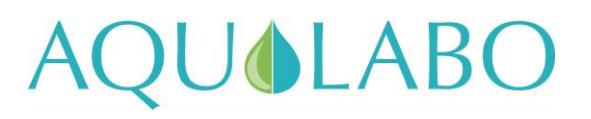

| Union                                                   | Terminals      | Description                                    |
|---------------------------------------------------------|----------------|------------------------------------------------|
| Modbus RS485 interface for<br>connecting digital probes | 90+91+92+93+94 | 90 = 0 V, 91 = +12 V,<br>92 = B, communication |
| 12VDC power supply voltage                              |                | 93 = A, communication                          |
| Modbus RS485 interface for communication with           | 95+96+97       | 95 = B                                         |
| the                                                     |                | 96 = A                                         |

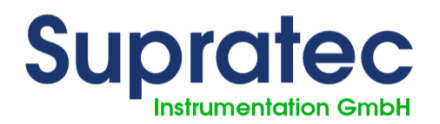

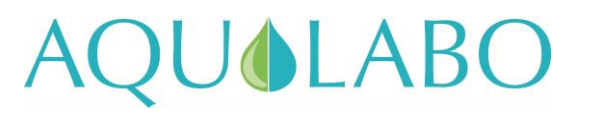

## 6 Access and display

#### 6.1 How to use menus

All settings are accessible via a menu. Changing a defined value (for example).

Note:

This manual includes all available menu items. Depending on the selected code (see the specific "Codes" paragraph), all menu items cannot be displayed, and/or, all menu items cannot be selected.

#### 6.1.1 <u>Codes</u>

There are 3 access levels to provide access using codes that protect the device from unauthorized operation.

- A) Code A 00: all entries are locked, except codes B, C and D
- B) Code B 15: user code
- C) Code C 55: maintenance code
- D) Code D NN: code for factory service

## 6.2 LCD display adjustments

#### 6.2.1 Contrast adjustment

From the general menu, SERVICE sub-menu then, display setting:

| $\uparrow \rightarrow$ | Contrast. adjust. |
|------------------------|-------------------|
|                        |                   |
|                        | Backlight         |
|                        |                   |

The contrast level of the LCD display can be adjusted.

#### Note:

It may not be possible to adjust the contrast too high or too low. Please adjust the contrast as follows:

Press the ESC key in, keep it in while pressing ESC to increase contrast.

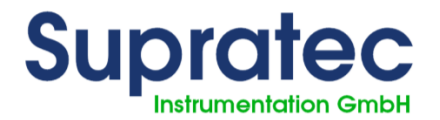

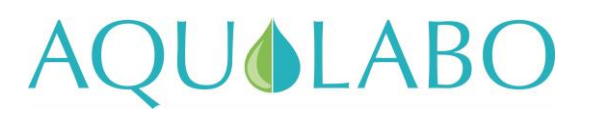

To decrease contrast, press the key while pressing at the same time. This function may need to be adjusted after a factory reset.

#### 6.2.2 Adjusting the backlight

The intensity of the backlight can be changed using the "backlight" menu.

Note:

Backlight intensity: it should be as bright as required. A backlight that is too bright reduces the useful life of the display.

## 6.3 Display - Loss of communication

If communication with a Modbus RS485 digital sensor is lost, the parameter display, e.g. oxygen in mg/L for an OPTOD sensor, will flash until communication is restored.

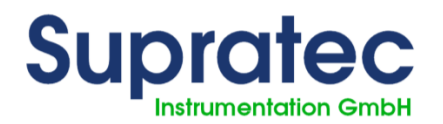

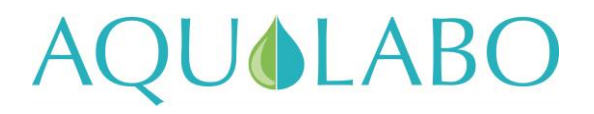

## 7 Use of measurements provided by a Modbus RS485 sensor

## 7.1 OPTOD digital optical sensor for measuring dissolved oxygen

#### MODBUS RTU

#### 7.1.1 <u>Reminder of connection to the terminal:</u>

| Assignment of terminals  |             |             |  |
|--------------------------|-------------|-------------|--|
| Color of wires Operation |             | Union       |  |
| Black                    | Ground      | Terminal 90 |  |
| Red                      | DC 12V +    | Terminal 91 |  |
| Green                    | RS485 - (B) | Terminal 92 |  |
| White                    | RS485 + (A) | Terminal 93 |  |

#### 7.1.2 Setting / configuring of displayed measurements

The operator has access to the range of parameters from a digital sensor such as the OPTOD from the BASIC SETTINGS submenu.

|                            | Calibration                                                |
|----------------------------|------------------------------------------------------------|
|                            | Temp.<br>Compens./<br>Controller<br>setting<br>Manual mode |
|                            | Time / date                                                |
| $\updownarrow \rightarrow$ | Basic<br>settings<br>Service                               |

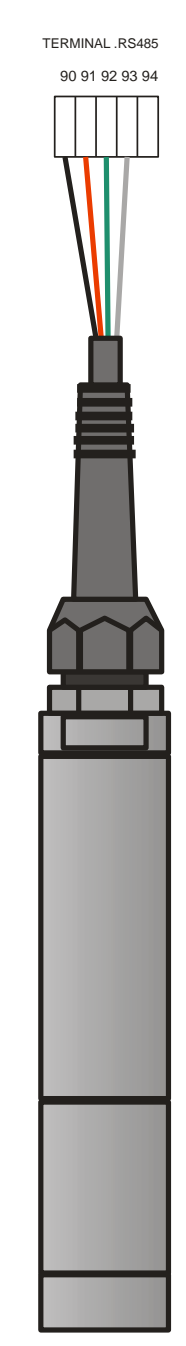

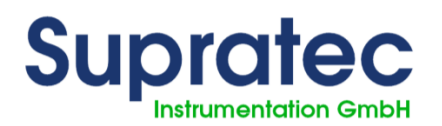

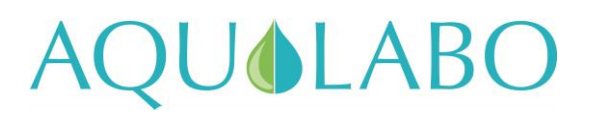

| $\updownarrow \rightarrow$ | Correct. PT       |
|----------------------------|-------------------|
|                            | Controller param. |
|                            | Switch-on delay   |
|                            | Analog output     |
|                            | Digi. Input 2     |
| $\uparrow \rightarrow$     | Select parameters |
| •                          | Language          |
|                            | Bus address       |

The SELECT PARAMETERS leads to the list of active parameters from 1 to 6. These are the 6 usable display areas on the screen.

Parameter 1  $\uparrow \rightarrow$ Parameter 2

Selecting one of the six parameters leads to a list of choices:

- No measurement
- Temperature measurement
- Turbidity measurement
- Oxygen digital sensor
- MES-Turb. measurement
- pH digital sensor.

In this case, the temperature or oxygen will be selected as these 2 parameters are delivered by the OPTOD sensor.

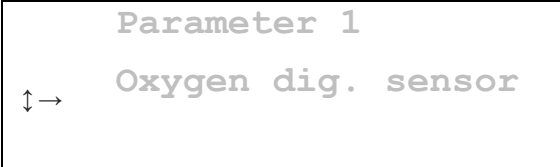

Note that these two parameters can be viewed simultaneously by configuring parameters 1 and 2.

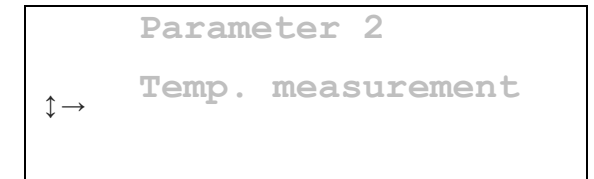

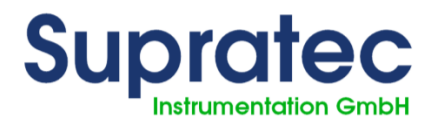

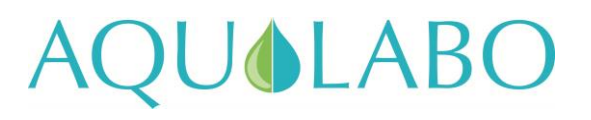

#### The main screen then displays:

| - |    |        |                   |
|---|----|--------|-------------------|
|   | 02 | 7.89   | mg/l              |
|   | °C | 140.00 | °C                |
|   |    |        |                   |
| Ţ |    |        | $Man \rightarrow$ |
| Ŧ |    |        |                   |

The temperature value from OPTOD is displayed after activating the TEMP COMPENS. menu.

```
Default temp.
25.0°C
Choose sensor
<sub>$</sub>→ Oxygen
```

The main screen then displays:

| (            | )2 | 7.89  | mg/l |
|--------------|----|-------|------|
| 0            | °C | 23.10 | °C   |
|              |    |       |      |
|              |    |       | Man  |
| $\downarrow$ |    |       | man→ |

## 7.1.3 Sensor information

The operator has access to information on the connected sensor from the main SERVICE menu.

```
Manual mode
Time / date
Basic settings
$ervice
```

|                            | Display setting    |  |
|----------------------------|--------------------|--|
|                            | Device data        |  |
|                            | Analog inputs      |  |
| $\updownarrow \rightarrow$ | Oxygen dig. sensor |  |

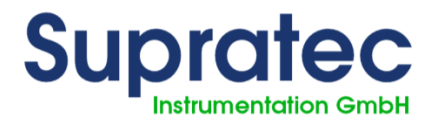

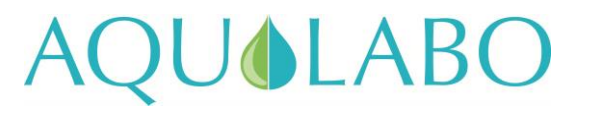

Pressing the right arrow on the OX. DIGITAL SENSOR line gives access to the following information:

- Sensor serial number
- Software version
- Hardware version
- Instant measurements of all available parameters for the sensor in question. In the case of the OPTOD sensor: temperature, oxygen as a saturation %, oxygen in mg/L, and oxygen in ppm.

#### 7.1.4 Oxygen measurement configuration

The dissolved oxygen content expressed in mg/L, for a given solution, depends on the temperature of the liquid, salinity and atmospheric pressure if that solution is in contact with the atmosphere.

In terms of temperature, the OPTOD sensor generally uses its own temperature measurement.

The sensor does not have this information for the other two parameters: salinity and atmospheric pressure. They must therefore be provided by the S200 Open device.

The BASIC ADJUSTMENT submenu, from the main menu, provides access to the oxygen digital sensor configuration.

```
Correct. PT
↓→ Oxygen dig. sensor
Controller param.
Switch-on delay
```

The first line MEASURE. VALUE on this screen lets you select units for the dissolved oxygen parameter by choosing the unit: %saturation, mg/L or ppm

Oxygen dig. sensor ↓→ Measval in ppm Temp. measurement 23.27°C

The operator may activate/deactivate the oxygen measurement compensation parameters on the lower levels of the same screen.

The choices are therefore repeated:

- EXT.TEMP.COMPENS.: definite temperature value to apply an external temperature compensation; 25.0 °C by default,
- AIR PRESS. COMPENS.: helps adjust the external compensation value for atmospheric pressure ( hPa)
- SALINITY COMP.: known salinity value for the solution studied in g/kg

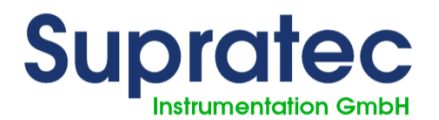

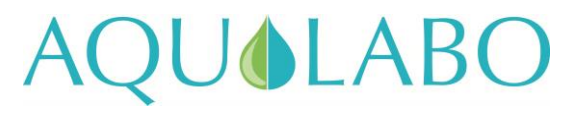

For example, in the case of atmospheric pressure configuration, the screen displays the following:

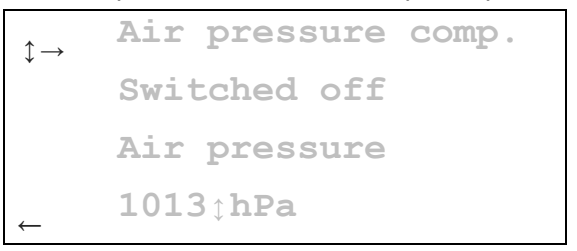

The second line represents compensation activation/deactivation: OFF / ON.

By accessing the fourth line, the operator can adjust the pressure value (icon  $\ddagger$ : using the Up or Down arrows).

#### 7.1.5 Calibration methods

The S200 Open offers two calibration methods, as a saturation %, for the oxygen probe:

- Calibration of the final value (calibration at one point 100%)
   This method allows the probe to be calibrated quickly. It is a standard method.
- Two-point calibration (0 and 100%)

This two-point method calibrates the zero point and the probe slope. This is a more complex and exact method because a "zero-point solution" is also required.

Select the different calibration methods using the menu: CALIBRATION

```
    Calibr. oxygen
    Calibr. oxygen
    2-point Calibr.
    Reading 100.1 %
```

| Calibr | • | 0   | • | 0 | 00 |
|--------|---|-----|---|---|----|
| Calibr | • | 100 |   | 0 | 00 |

Use the right arrow to select the method.

```
$→ 1-point calibr.
Reading 100.1 %
Calibr. 100.0 %
```

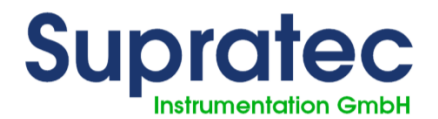

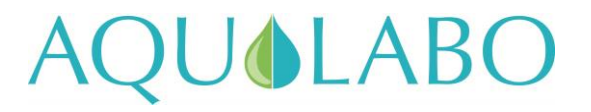

#### 7.1.6 One-point calibration sequence

The one-point calibration of the OPTOD sensor is performed by positioning the pre-cleaned sensor in the air above the water surface to create steam-saturated air conditions (100% oxygen saturation).

```
1-point calibr.
Reading 100.1 %
↑→ Calibr. 100.0 %
```

When the cursor is located on the CALIBR. 100.0 % line, the right arrow is used to start the calibration sequence.

```
1-point calibr.
Reading 100.1 %
_____ Calibr. 100.0↓%
```

Pressing the right and left arrows simultaneously will start the measurement sequence.

```
1-point calibr.
Reading 99.9□%
↓→ Calibr. 100.0↓%
```

A square symbol  $\Box$  flashes on and off during the measurement sequence. After this sequence, the down arrow allows you to view the updated slope value.

```
Calibr. 100.0↓%
Slope
↓ -0.93 %
```

#### 7.1.7 <u>Two-point calibration</u>

A sodium sulfite solution (concentration < 2 % by weight) is used as the zero point calibration solution for the two-point calibration sequence. The general condition of the sensor must be checked before starting the sequence.

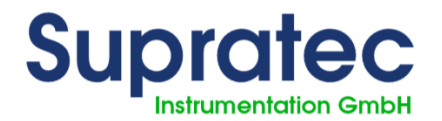

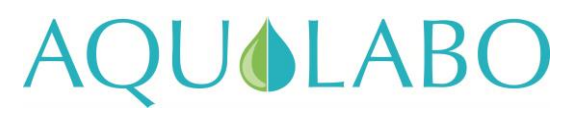

#### Note:

The oxygen probe must be checked periodically (depending on the proportion of impurities present). It is important to rinse the probe and pellet before each check. Organic deposits on the active pellet, such as mud or biofilm, may result in measurement errors. These deposits can be removed by carefully using hot soapy water and a sponge. Never use an abrasive cleaner.

#### 7.1.8 Calibration of zero point – detailed procedure

The sodium sulfite solution must be ready for calibration.

1. Remove the probe from the original liquid medium, rinse it and check for any deposit of dirt/contamination as described, where applicable.

2. Immerse the probe in a container filled with sodium sulfite solution.

- 3. Keep stirring slowly to ensure local gas exchange at the OPTOD's active membrane.
- 4. Wait until the value is stabilized.
- 5. Use the  $\clubsuit$  or  $\clubsuit$  arrow key to select the CALIBR 0.0% line.

|                        | 2-point | Calibr. |
|------------------------|---------|---------|
|                        | Reading | 0.1 %   |
| $\uparrow \rightarrow$ | Calibr. | 0.0 %   |
| ¥                      | Calibr. | 100.0 % |

6. Use the right arrow to start the sequence.

```
2-point Calibr.
Reading 0.1 %
→ ← Calibr. 0.0;%
Calibr. 100.0 %
```

7. Pressing the right and left arrows simultaneously will start the measurement sequence.

|    | 2-point | Calibr. |
|----|---------|---------|
|    | Reading | 0.10%   |
| →← | Calibr. | 0.0↓%   |
|    | Calibr. | 100.0 % |
|    |         |         |

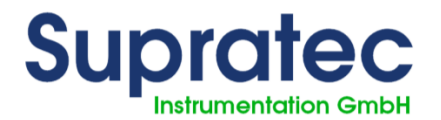

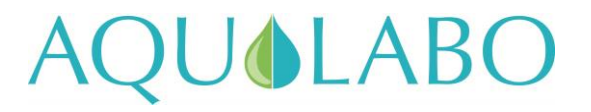

A flashing square behind the displayed value indicates that the automatic calibration process is in progress. This display turns off when zero point calibration is complete.

8. Thoroughly rinse the probe with clear water and wipe the sensor.

#### 7.1.9 <u>Calibration of the final point - detailed procedure</u>

The second point calibration is performed with 100% oxygen saturation. It is carried out by placing the probe in the air-saturated water, or in the air saturated with steam. In this second case, the sensor may be placed about 2 cm above the surface of the water.

1. Use the

arrow key to select the CALIBR 100.0% line.

|                        | 2-point | Calibr. |  |
|------------------------|---------|---------|--|
|                        | Reading | 100.1 % |  |
|                        | Calibr. | 0.0 %   |  |
| $\uparrow \rightarrow$ | Calibr. | 100.0 % |  |

#### 2. Use the right arrow to start the sequence.

```
2-point Calibr.
Reading 100.1 %
Calibr. 0.0 %
→ ← Calibr. 100.0;%
```

3. Pressing the right and left arrows simultaneously will start the measurement sequence.

|                            | 2-point | Calibr.       |
|----------------------------|---------|---------------|
|                            | Reading | <b>0.1</b> _% |
|                            | Calibr. | 0.0 %         |
| $\updownarrow \rightarrow$ | Calibr. | 100.0\$\$     |

A flashing square behind the displayed value indicates that the automatic calibration process is in progress. This display turns off when the calibration is complete.

Once the two-point calibration sequence is complete, pressing the DOWN arrow displays the coefficients, zero point and slope, calculated by the sensor during both stages.

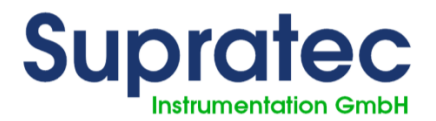

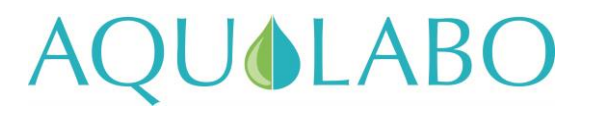

#### 7.1.10 Error calibration - message

If, however, due to a manipulation error, the calibration sequence led to the creation of erroneous coefficients, a message to that effect will be repeated on the main screen.

The main screen then displays:

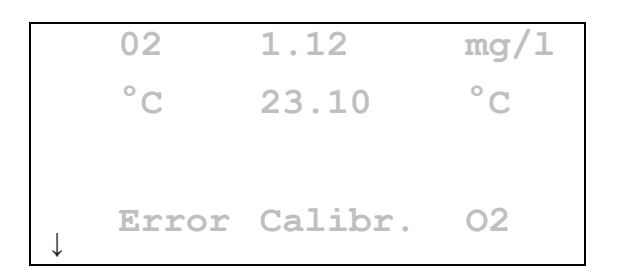

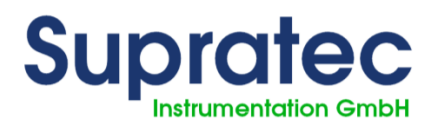

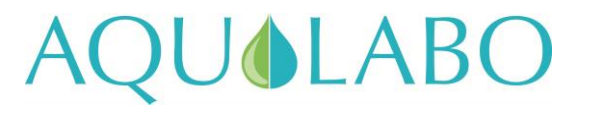

## 7.2 Digital sensor for measuring nephelometric turbidity

| Assignment of terminals |             |             |
|-------------------------|-------------|-------------|
| Color of wires          | Operation   | Connection  |
| Black                   | Ground      | Terminal 90 |
| Red                     | DC 12V +    | Terminal 91 |
| Green                   | RS485 - (B) | Terminal 92 |
| White                   | RS485 + (A) | Terminal 93 |

#### 7.2.1 General information about the turbidity probe

Turbidity sensors are optical sensors. The sensor measurement principle is based on the IR light method dispersed at 90° (ISO 7027). The measurement is carried out in the infrared range. This sensor may age during operation which results in sensor drift. These influences are offset by calibration.

The sensor is calibrated in the factory, so there is no need to perform calibration during initial commissioning. The sensor shall be cleaned at regular intervals, during operation, depending on the level of contamination of the liquid studied.

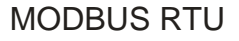

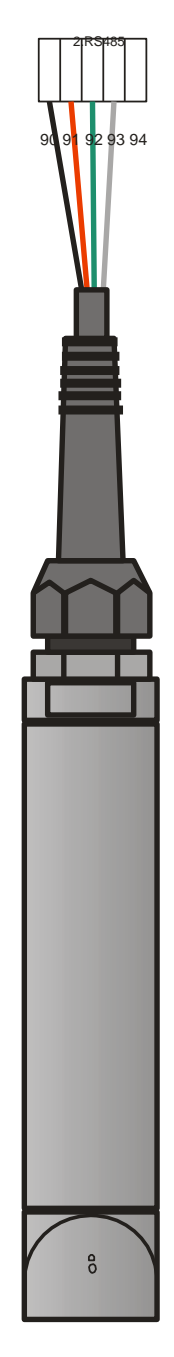

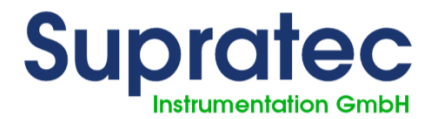

 $\uparrow \rightarrow$ 

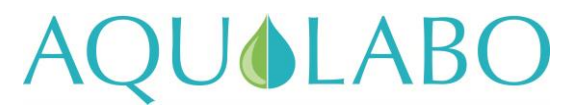

#### 7.2.2 <u>Setting / configuring of displayed measurements</u>

The operator has access to the choice of parameters coming from a digital sensor in the BASIC ADJUSTMENT submenu.

```
Calibration
Temp. Compens./
Controller setting
Manual mode
Time / date
Basic settings
Service
```

```
Correct. PT
Controller param.
Switch-on delay
Analog output
Digi. Input 2
Select parameters
Language
Bus address
```

The SELECT PARAMETERS choice leads to the list of active parameters from 1 to 6. These are the 6 usable display areas on the screen.

```
    Parameter 1
    Parameter 2
    ...
```

Selecting one of the six parameters leads to a list of choices:

- No measurement
- Temperature measurement
- Turbidity measurement
- Oxygen digital sensor
- MES-Turb. measurement
- pH digital sensor.

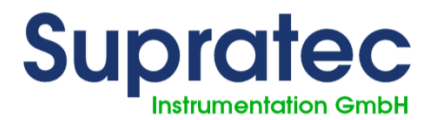

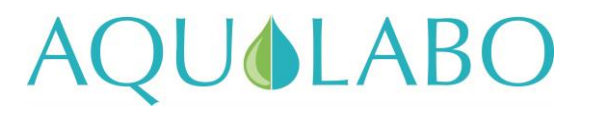

In this case, temperature or turbidity will be selected as these 2 parameters are delivered by the sensor.

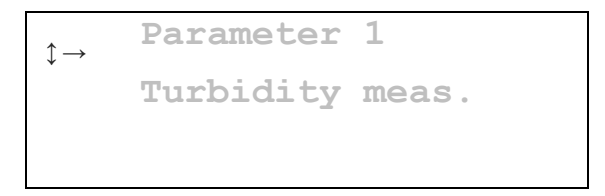

Note that these two parameters can be viewed simultaneously by configuring parameters 1 and 2.

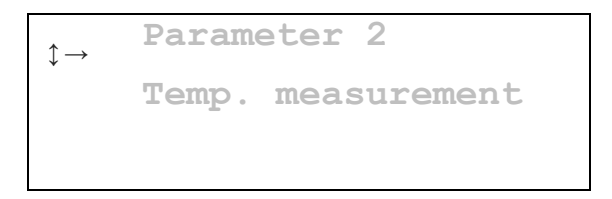

The main screen then displays:

| SS           | 2.9    | NTU    |
|--------------|--------|--------|
| °C           | 140.00 | °C     |
|              |        |        |
|              |        | Man    |
| $\downarrow$ |        | riall→ |

The temperature value from the turbidity sensor is displayed after activation in the TEMP. COMPENS. menu.

| $\uparrow \rightarrow$ | Default temp. |
|------------------------|---------------|
| ¥                      | 25.0°C        |
|                        | Choose sensor |
|                        | Turbidity     |

The main screen then displays:

| SS | 2.9   | NTU  |
|----|-------|------|
| °C | 23.10 | °C   |
|    |       |      |
| Ļ  |       | Man→ |

User Manual S200 Open Update April 2018

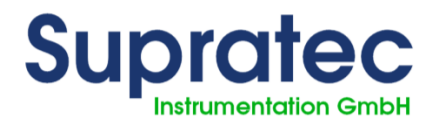

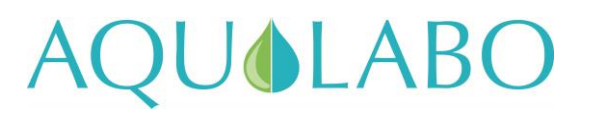

#### 7.2.3 Sensor information

The operator has access to information on the connected sensor from the main SERVICE menu.

```
Manual mode
Time / date
Basic settings
↓→ Service
```

```
Display setting
Device data
Analog inputs
Turbidity meas.
```

Pressing the right arrow in the TURBIDITY MEASUREMENT LINE gives access to the following information:

- Sensor serial number
- Software version
- Hardware version
- Instant measurements of all available parameters for the sensor in question.

#### 7.2.4 Configuration of the nephelometric turbidity measurement

The BASIC ADJUSTMENT submenu provides access to the digital nephelometric turbidity sensor configuration. In this case, the sensor work range is selected from among the four provided.

```
Correct. PT

↓→ Turbidity meas.

Controller param.

Switch-on delay
```

The first RANGE line on this screen is used to select the range of measurement from among the 4 available:

0-50; 0-200; 0-1,000 or 0-4,000 NTU

```
Turbidity meas.

t→ Range 0-50 NTU

Temperature

measurement

23.27°C
```

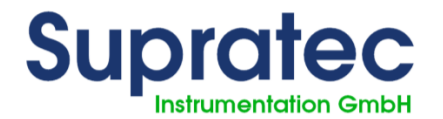

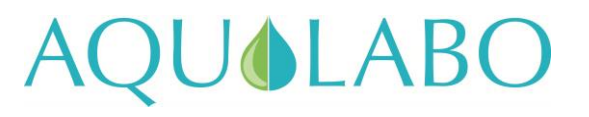

#### Note:

After selecting the measurement range and in the event of excess when the S200 Open device returns to Measurement Mode, the measurement will remain frozen on the screen. In this case, and if the measurement remains frozen, return to the measurement range selection menu to choose a wider range.

#### 7.2.5 Method for calibrating nephelometric turbidity

As noted above, the nephelometric turbidity sensor has 4 measurement ranges, with separate calibration coefficients, all calibrated using the menu: CALIBRATION. The calibration sequence for the 0-200 NTU range is described below.

#### Note:

The turbidity probe must be checked periodically (depending on the proportion of impurities present). It is important to rinse the probe before each check. Organic deposits on the probe, such as mud or biofilm, may result in measurement errors. These deposits can be carefully removed using hot soapy water and a soft sponge. Never use an abrasive cleaner. Limestone deposits can be removed using a dilute hydrochloric acid solution (max . 5%).

#### 7.2.5.1 Calibration of zero point – detailed procedure

#### **Operating conditions:**

The sensor is placed in distilled water for this calibration step. The total absence of bubbles on the active part of the sensor (optical part) will be checked.

Select CALIBRATION in the general menu:

|                        | Range 0-20 | )0 NTU   |
|------------------------|------------|----------|
|                        | Reading    | 3.1 NTU  |
| $\uparrow \rightarrow$ | Calibr.    | 0.0 NTU  |
| Ŧ                      | Calibr     | .0.0 NTU |

Use the right arrow, on the first accessible line, to activate the calibration sequence.

Pressing the right and left arrows simultaneously will start the measurement sequence.

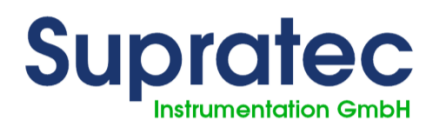

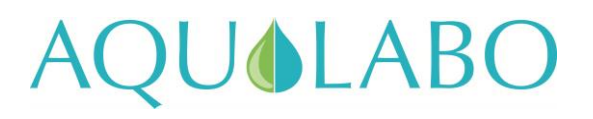

|                        | Range 0-2 | 200 NTU         |
|------------------------|-----------|-----------------|
|                        | Reading   | 3.1 <b>_ntu</b> |
| $\uparrow \rightarrow$ | Calibr.   | 0.0 NTU         |
| Ť                      | Calibr.   | 0.0 NTU         |

A square symbol  $\Box$  flashes on and off during the calibration sequence.

When the first calibration stage has been completed, remove the distilled water sensor and wipe it.

7.2.5.2 Calibration of the second point - detailed procedure

#### **Operating conditions:**

The second point is calibrated in an aqueous suspension of formazine with constant stirring.

To calibrate the turbidity sensor, use a reference solution in the median area of the given measuring range, such as a 100 NTU reference solution for the 0-200 NTU range.

Use the DOWN arrow key to select the second CALIBR. 0.0 NTU line.

|                            | Range 0- | 200 NTU   |   |
|----------------------------|----------|-----------|---|
|                            | Reading  | 100.1 NTU | ſ |
|                            | Calibr.  | 0.0 NTU   | ſ |
| $\updownarrow \rightarrow$ | Calibr.  | 0.0 NTU   | ſ |

Use the right arrow to start the sequence.

Range 0-200 NTU Reading 100.1 NTU Calibr. 0.0 NTU ↓→ Calibr. ..0.0 NTU

Use the UP arrow to adjust the digital display to the value of the aqueous formazine suspension used, for example, 100.0 NTU.

Once the suspension is perfectly uniform, pressing the right and left arrows simultaneously will start the measurement sequence.

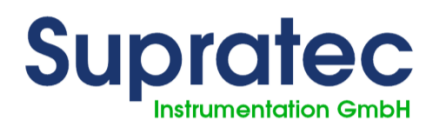

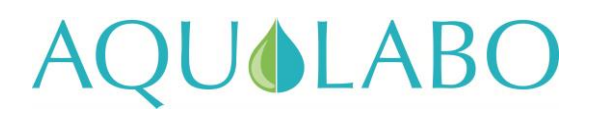

|                        | Range 0- | 200 NTU   |  |
|------------------------|----------|-----------|--|
|                        | Reading  | 100.1 NTU |  |
|                        | Calibr.  | 0.0 NTU   |  |
| $\uparrow \rightarrow$ | Calibr.  | 100.0 NTU |  |

Again, a flashing square behind the displayed value indicates that the automatic calibration process is in progress. This display turns off when the calibration is complete.

Once the two-point calibration sequence is complete, pressing the DOWN arrow displays the coefficients, zero point and slope, calculated by the sensor during both stages..

|   | Zero-Poir | nt   |     |
|---|-----------|------|-----|
|   |           | 0.00 | NTU |
|   | Slope     |      |     |
| ↑ |           | 2.01 | 010 |

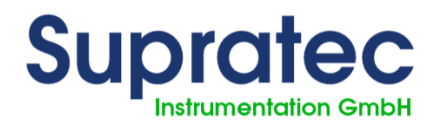

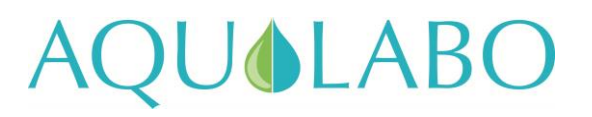

## 8 Controller adjustments

## 8.1 Allocation of controller values

Up to four individual controllers can be assigned to different values.

One or more controllers can be enabled in the BASIC/CONTROL PARAM. ADJUSTMENT submenu.

The operator then has 4 choices.

```
$\therefore $\product $\product$ $\product$ $\pro
```

An initial choice allows the operator to define the measurement related to this controller.

- Temperature measurement
- Turbidity measurement
- Ox. digital sensor
- MES-Turb. measurement
- pH digital sensor
- No measurement.

## 8.2 Controller action direction

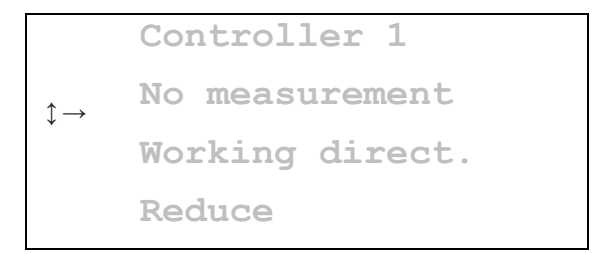

The controller action direction shall be determined using the REDUCE/INCREASE adjustment. For example, REDUCE indicates that the controller is running when the value is greater than the pre-determined set point. As a result, the value decreases (lower value).

## 8.3 Assignment of controller output

The controller output signal may be assigned to various actuators (relay, etc.).

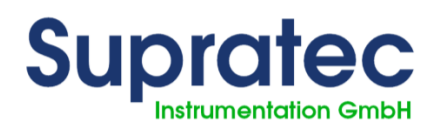

| AQUOLABO | $\mathbf{)}$ |
|----------|--------------|
|----------|--------------|

|                        | Working direct.   |
|------------------------|-------------------|
|                        | Reduce            |
|                        | Controller output |
| $\uparrow \rightarrow$ | Relay 1           |

The operator may choose: relay 1, relay 2, digital output 1, digital output 2, analog output 1 or analog output 2.

## 8.4 Pulse frequency

The controller output is switched so as to pulse the frequency by means of the pulse setting. A 0 p/h setting allows the controller to switch for controller pulse intervals. The numerical value such as 36 p/h indicates that 3,600 pulses/hour are released at 100% of dosage capacity.

```
Controller output
Relay 1
Pulse frequency
100* 0 P/h
```

The right arrow lets you change the pulse numerical value.

```
Controller output
Relay 1
Pulse frequency
100* 0;P/h
```

## 8.5 Checking the pulse frequency

The pulse interval time setting determines the total pulse interval time. A controlled variable of 50% indicates that the pulses and interval time are of equivalent duration when the value is set to 10 sec., in this case, it would return to 5 seconds. A controlled variable of 0 % indicates no pulse.

A controlled variable of 100% indicates no interval.

```
Pulse frequency
100* 36 P/h
Pulse interval
10s
```

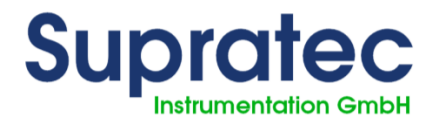

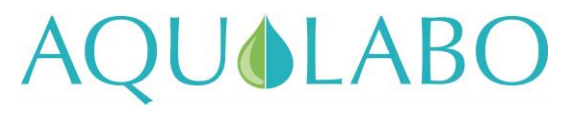

## 8.6 Minimum pulse

The "Minimum pulse" setting determines the shortest pulse time for a pulse interval controller. This is particularly important for the widest actuators, since shorter pulses cannot be processed.

#### Note:

The minimum pulse time shall not exceed 25% of the pulse interval time.

```
Pulse interval
10s
Minimum pulse
0.5s
```

## 8.7 Controller parameter settings

Select the CONTROLLER SETTING function in the main menu.

```
\uparrow \rightarrow Temperature contr.
```

The right arrow gives access to the setting details. The example described below represents the temperature parameter.

Set point ↓→ 0.0°C P-range 0.0°C

Each item can be changed, right arrow then up or down, to set a numerical value.

```
Set point

1.5°¢C

P-range

0.0°C
```

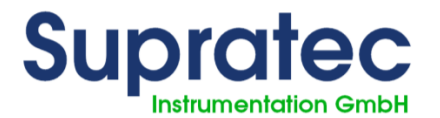

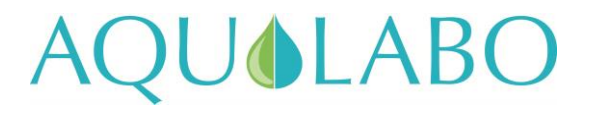

Once the quantity is changed, adjusted to the desired value, the left arrow validates and accesses a controller setting item in the list. The available adjustable items are shown below.

```
Reset time

↓→ 0 sec

Hysteresis

0.0°C
```

```
Max. limit val.

↓→ 0.0°C

Min. limit val.

0.0°C
```

```
Limit Delay

↓→ 0 sec

Dosing monit.

0 min.
```

#### 8.7.1 Standard point adjustment

Value to be defined for the selected measurement, example temperature in °C.

#### 8.7.2 Proportional band (P band)

Note:

## When a proportional band of 0.00 is set, the controller operates like an ON/OFF controller without the proportional action.

The proportional band setting determines the monitoring range of the proportional controller. If the differential between the adjustment point reaches the size of the proportional band, the control operates with a controlled variable of 100%.

#### 8.7.3 Integral action time (integral gain)

#### Note:

When an integral action time of 0 sec. is defined, checking operates like a proportional monitor, as long as a P band has been determined.

When adjusting the integral action time, the PI check monitoring rate is defined.

#### 8.7.4 <u>Hysteresis</u>

If the controller is used like an ON/OFF controller, the hysteresis parameter can be used to adjust a default dead band around the set point.

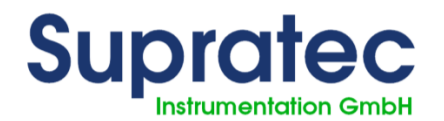

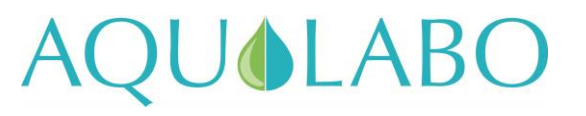

Example:

Set point = 7.0°C Hysteresis = 0.5°C

The hysteresis range of 0.5 is evenly distributed around the set point. The controller becomes enabled at 6.75°C and disabled at 7.25°C.

The differential is therefore 0.5°C = hysteresis

#### 8.7.5 <u>Max./min. limit value</u>

The threshold setting monitors the maximum deviation of the actual value. When you reach the predetermined limits, the alarm relay is activated and a related message appears in the status bar.

The alarm message and display may be delayed for an adjustable time.

#### 8.7.6 <u>Alarm period</u>

Once the predetermined limit values have been reached, the alarm message is delayed until the scheduled time. If you set the numerical value to 0 sec, the alarm message appears immediately (without delay).

#### 8.7.7 Dosage monitoring

If dosing is performed with 100% capacity for a longer period than the set dosing time, dosing will be interrupted and an alarm message will appear. Once the predetermined limits have been reached, the alarm relay is activated and a related message appears in the status bar.

The alarm message must be confirmed by switching from **Automatic** to **Manual Operating** mode. If you set the numerical value to 0 min, the alarm message appears immediately (without delay).

#### 8.8 Manual operating mode

Manual mode is switched automatic on the main display screen for measurements by pressing the right arrow.

#### 8.8.1 Manual controller mode

The manual mode allows you to act on the controller outputs by neutralizing the settings defined for automatic operation.

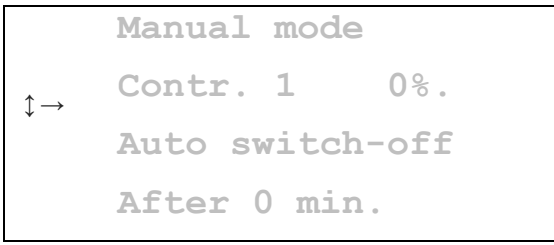

The variables managed by the controller can be set in the controller's manual settings. Each controller can be set separately. The output signal provided for the controller is managed directly, such as the relay, analog output, etc.

The preset monitoring type for the controller is used for monitoring, pulse frequency or pulse intervals.

For example, the action of a single, normally open relay is managed in manual mode, by adjusting to 100% for a period of X minutes when closed.

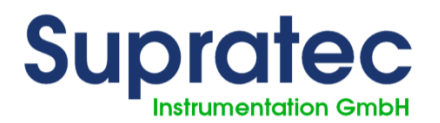

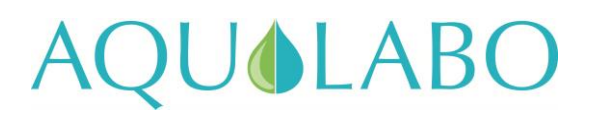

|                        | Manual mode     |
|------------------------|-----------------|
| $\uparrow \rightarrow$ | Contr. 1 100%.  |
| •                      | Auto switch-off |
|                        | After 1 min.    |

The adjustable "automatic stop" time indicates a override stop at the scheduled time. The predetermined variable is then set at 0%.

#### 8.8.2 Automatic controller mode

| 2 | Automat | ic mo | de  |
|---|---------|-------|-----|
| ( | Contr.  | 1     | 0%. |
|   |         |       |     |
|   |         |       |     |
|   |         |       |     |

When the controller is in automatic mode, the current controlled variable.

## 8.9 Date and time

The date and time settings are available in the main menu to adjust the clock built into the device in real time.

|                            | 08:50   | 25.03.18 |  |
|----------------------------|---------|----------|--|
| $\updownarrow \rightarrow$ | Minutes | 49       |  |
|                            | Hours   |          |  |
|                            | Day     | 25       |  |

Each item can be changed to make the adjustment (minutes, hours, days, months, year).

|   | 08:50 | 25.03.18  |  |
|---|-------|-----------|--|
| ← | Day   | <b>25</b> |  |
|   | Month | 3         |  |
|   | Year  | 18        |  |

## 8.10 Analog outputs

The S200 measurement and monitoring device enables all measurement values to be output as standard current signals of 0/4-20mA according to standard DIN IEC 60381-1. You can adjust the output type at this location. BASIC ADJUSTMENT has to be chosen from the main menu and then ANALOG OUTPUT.

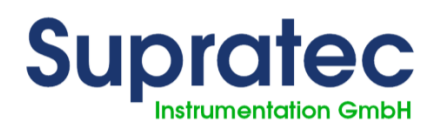

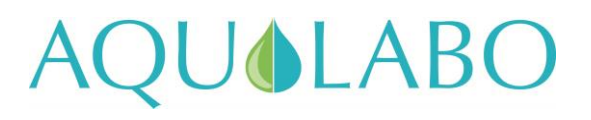

| $\uparrow \rightarrow$ | Analog. | Output | 1 |
|------------------------|---------|--------|---|
| ¥                      | Analog. | Output | 2 |

#### 8.10.1 Assignment of measured values

#### Advancing through the menus:

BASIC ANALOG / ANALOG OUTPUT / ANALOG OUTPUT1

If analog output 1 is used to transfer the temperature measurement, the following screen will be obtained:

```
t→ Temp. measurement
Range 4-20mA
0/4mA = 0.00°C
20 mA = 14.00°C
```

Various parameters can be assigned to analog outputs, such as temperature measurement and an accessible parameter with a digital sensor.

When the analog output is used as a controller, the "No Measurement" setting must be selected here.

#### 8.10.2 Definition of current active range

The RANGE line allows you to switch between two current range choices:

- Conventional 4-20 mA
- Extended 0-20mA.

```
Temp. measurement

Range 0-20mA

→

0/4mA = 0.00°C

20 mA = 14.00°C
```

#### 8.10.3 Setting the range

Temp. measurement Range 0-20mA  $0/4mA = 10.00^{\circ}C$  $20 mA = 30.00^{\circ}C$ 

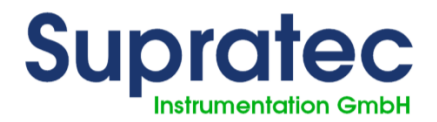

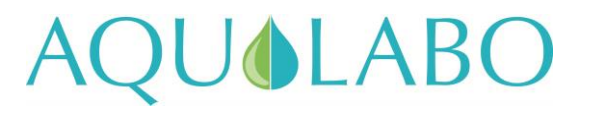

Lines 3 and 4 of this screen determine the values of the parameter, e.g. temperature, associated with the low and high limits of the output current range.

#### 8.11 Power on delay

This function is accessible in the menu: BASIC ADJUSTMENT/ SWITCH-ON DELAY

```
Switch-on delay
Delay time
3 min.
↓→
```

Device operation can be offset as a result of loss of power. The time adjustment range is from 0 to 60 minutes.

#### 8.12 Service menu

The SERVICE menu is accessible directly in the main menu. It provides key information on the device, connected digital sensor, and analog inputs.

```
Display setting
Device data
Analog inputs
Turbidity meas.
```

Note: Refer to the specific paragraph for the display setting.

#### 8.12.1 Device data

This submenu provides access to three key items for the device:

- Serial number
- Software version
- Hardware version.

#### 8.12.2 Analog inputs

How analog inputs operate can be checked here.

#### 8.12.3 Measurement from a digital sensor

For example, as the device is associated with a digital nephelometric turbidity sensor, this TURBIDITE MEASUREMENT submenu provides:

Serial number

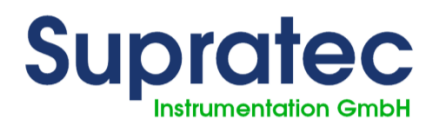

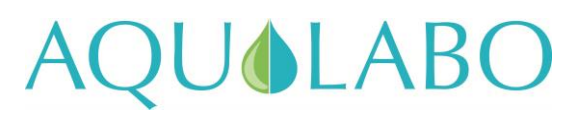

- Software version
- Hardware version
- All measurements provided by the given sensor.

#### 8.12.4 Deleting data / return to factory settings

The DELETE DATA menu allows you to restore the factory settings (reset).

Pressing the down and right arrows simultaneously resets the device.

#### 8.13 Languages

The language is chosen in the BASIC SETTING / LANGUAGES sub-menu.

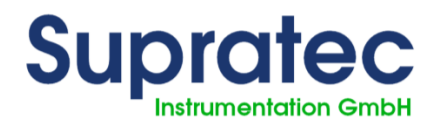

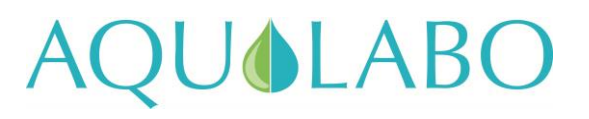

## 9 Initial commissioning

#### 9.1 Checking the hardware installation

#### Warning:

Before connecting the power supply to the device, check the supply voltage with respect to the data plate and compare them.

Check the wiring of the device with respect to the wiring diagram.

#### 9.2 Basic settings of the equipment

Firstly, set the display language for the various menus.

Note that the BASIC SETTING submenu is accessible only after you have entered the Level 3 code, see CODES paragraph.

Refer to the specific paragraphs, using the contents, to define the read and displayed parameters, as well as the entire configuration of the controller, analog outputs, etc.

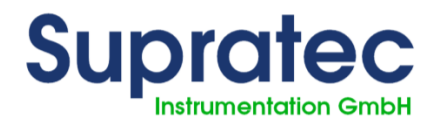

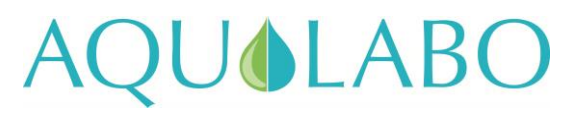

## **10 Maintenance and servicing**

#### 10.1 General overview

Be sure to use only a damp cloth to clean the casing. The use of strong, caustic or abrasive cleaning agents (acid cleaners, etc.) is not recommended!

The S200 measurement and monitoring device is easy to service, but ensure that a qualified technician checks it and performs maintenance at regular intervals.

Please contact us for any other questions regarding our measurement, monitoring and metering system.

#### 10.2 Cleaning and calibration of probes

Depending on the water quality, the probes should be cleaned at intervals of 1 to 6 months (or sooner if required). Calibration is required according to the type of probe.

#### Warning:

Disable the metering function before removing the probes.

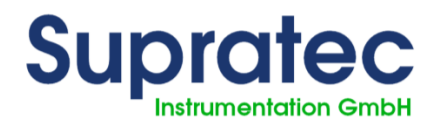

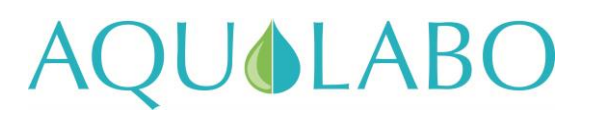

## 11 Alarm messages

## 11.1 List of error messages

| Alarm message                                 | Cause                                                                                                    | Activity                                                                              | Solution                                                                                                 |
|-----------------------------------------------|----------------------------------------------------------------------------------------------------|---------------------------------------------------------------------------------------|----------------------------------------------------------------------------------------------------|
| Limit value of controller 1                   | The lower or upper limit value of<br>controller 1 has been<br>exceeded/fallen below                             | Alarm relay switches                                                                  | Check the<br>measurement and<br>monitor                                                                  |
| Limit value of controller 2                   | The lower or upper limit value of<br>controller 2 has been<br>exceeded/fallen below                             | Alarm relay switches                                                                  | Check the<br>measurement and<br>monitor                                                                  |
| Limit value of controller 3                   | The lower or upper limit value of<br>controller 3 has been<br>exceeded/fallen below                             | Alarm relay switches                                                                  | Check the<br>measurement and<br>monitor                                                                  |
| Limit value of controller 4                   | The lower or upper limit value of<br>controller 4 has been<br>exceeded/fallen below                             | Alarm relay switches                                                                  | Check the<br>measurement and<br>monitor                                                                  |
| Monitoring the<br>metering of controller<br>1 | Controller 1 operated<br>in a control value of 100 % for a<br>period exceeding the metering<br>monitoring time. | Controller 1 is switched off and the alarm relay switched                             | Check the measuring and<br>monitoring; confirm the<br>message by<br>briefly switching to<br>manual mode. |
| Monitoring the<br>metering of controller<br>2 | Controller 2 operated<br>in a control value of 100 % for a<br>period exceeding the metering<br>monitoring time. | Controller 2 is switched off and the alarm relay switched                             | T                                                                                                    |
| Monitoring the<br>metering of controller<br>3 | Controller 3 operated<br>in a control value of 100 % for a<br>period exceeding the metering<br>monitoring time. | Controller 3 is switched off and the alarm relay switched                             | I                                                                                                    |
| Monitoring the<br>metering of controller<br>4 | Controller 4 operated<br>in a control value of 100 % for a<br>period exceeding the metering<br>monitoring time. | Controller 4 is switched off and the alarm relay switched                             | H                                                                                                    |
| Delayed start-up                              | Turning on the S200 power supply                                                                                | Start-up of the controller will be delayed for the set period of time                 | п                                                                                                    |
| External stop of the controller               | Digital input 1 of terminal 21/22 has been switched                                                             | The controller is stopped                                                             | If digital input 1 is not<br>switched, the controller will<br>work again                                 |
| Calibrat. error. O2                           | An error occurred while calibrating the oxygen digital sensor                                                   | The controller function remains<br>active, the wrong calibration<br>value is accepted | Repeat calibration or replace probe                                                                      |
| Calibrat. error. NTU                          | An error occurred while calibrating the turbidity digital sensor                                                | The controller function remains active, the wrong calibration value is accepted       | Repeat calibration or replace probe                                                                      |

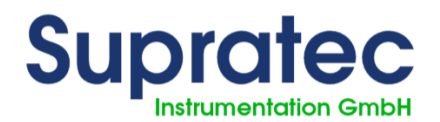

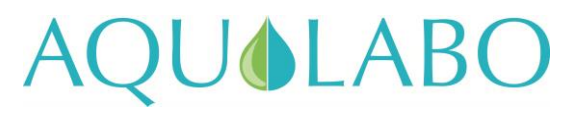

## **12 MODBUS RTU**

The S200 measurement and control device is equipped with a Modbus RTU interface. This piece of equipment has an RS 485 interface.

Shielding = Terminal 97

A = + Terminal 96B = - Terminal 95

## 12.1 Shielding

The use of shielded cables provides high protection against electromagnetic interference, especially high frequencies. However, the effectiveness of the shield depends on the careful installation of the cable.

The shielding is located near the main ModBus.

#### 12.2 Communication parameters

Transmission speed:9,600 bpsData bits:8Start-up bits:1Shutdown bits:1

Parity: none

## 12.3 MODBUS functions used

The following MODBUS functions are used:

- 04 (0x04) Querying registry values max. reading 40 registers
- 06 (0x06) Single registry writing writing 1 register.

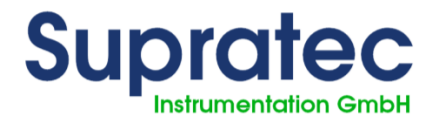

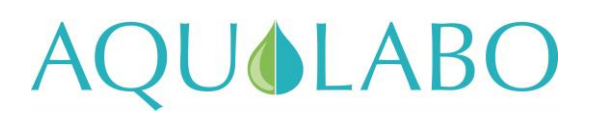

## 12.4 MODBUS S200 registry list

| Registry | Description                                          | Unit  | Range of values | Position of          | R/W |
|----------|------------------------------------------------------|-------|-----------------|----------------------|-----|
|          |                                                      |       |                 | point                |     |
| 0        | pH measuring value                                   | pН    | -2001,600       | xx.xx                | R   |
| 1        | ORP measuring value                                  | mV    | -1,500/+1,500   | хххх                 | R   |
| 2        | POT Measurement - Measurement                        | mg/L  | 0.500           | XXX.X                | R   |
| 3        | Temperature value measurement                        | °C    | -3,00014,000    | xxx.xx               | R   |
| 4        |                                                      |       |                 |                      |     |
| 5        | Conductivity measurement                             | uS mS | 0 2000          | Measurement          | R   |
|          |                                                      | 1     |                 | range                |     |
| 6        | Temperature value measurement<br>Conductivity sensor | °C    | -3000 14000     | xxx.xx               | R   |
| 7        |                                                      |       |                 |                      |     |
| 8        |                                                      |       |                 |                      |     |
| 9        | Measurement of flowrate water                        | L/h   | 0 ±120          | ххх                  | R   |
| 10       | Active chlorine measurement                          | mg/l  | 0,500           | x.xx                 | R   |
| 11       |                                                      |       |                 |                      |     |
| 12       |                                                      |       |                 |                      |     |
|          |                                                      |       |                 |                      |     |
|          |                                                      |       |                 |                      |     |
| 37       | Digital sensor turbidity measurement                 | °C    | -3000 14000     | xxx.xx               | R   |
| 38       | Turbidity measurement                                | NTU   | 0 4000          | Measurement<br>range | R   |
|          |                                                      |       |                 |                      |     |
| 41       | O2 digital sensor temperature<br>measurement         | °C    | -3000 14000     | xxx.xx               | R   |
|          |                                                      |       |                 |                      |     |
| 43       | O2 digital sensor measurement                        | %     | 0 2000          | xxx.xx               | R   |
|          |                                                      |       |                 |                      |     |
|          |                                                      |       |                 |                      |     |
|          |                                                      |       |                 |                      |     |
|          |                                                      |       |                 |                      |     |
|          |                                                      |       |                 |                      |     |
|          |                                                      |       |                 |                      |     |

Note:

To read register 0 (pH measurement value), select the ModBus 3001 registry. The address of ModBUS is incremented by +1 at a time.

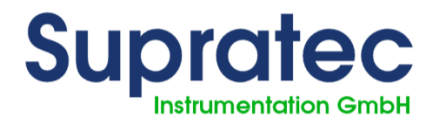

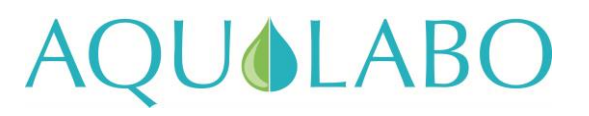

## **13 Sensor - Actuator bus (MODBUS RTU)**

The S200 measurement and monitoring device is equipped with a sensor - actuator bus. The Modbus RTU protocol is used. This piece of equipment has an RS 485 interface. Shielding = Terminal 94

A = + Terminal 93

B = - Terminal 92

+12V = terminal 91

0V = terminal 90

A max. load of 200mA is allowed for a 12V power supply.

## 13.1 Shielding

The use of shielded cables provides high protection against electromagnetic interference, especially high frequencies. However, the effectiveness of the shield depends on the careful installation of the cable.

The shielding is located near the main ModBus.

## 13.2 Communication parameters

| Transmission sp                | eed:   | 9,600 bps |
|--------------------------------|--------|-----------|
| Data bits:<br>Start-up bits:   | 8<br>1 |           |
| Shutdown bits:<br>Parity: none | 1      |           |

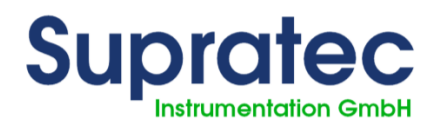

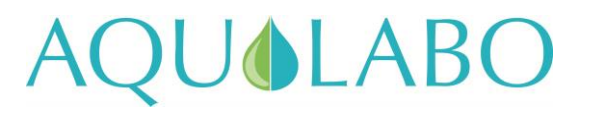

## 14 Appendix

## 14.1 What to do in the event of a power failure

If there is a power failure, the unit keeps its last operating state. Once power is restored, the device continues to operate with all previous settings.

#### 14.2 Battery

**The S200** measurement and monitoring device is equipped with a battery so that the internal clock continues to operate even when there is no power supply. The battery must be replaced if, for example, the date or time changes abruptly (lithium battery CR 2032)

Fig. 13.2-1: View of the electronic board with the housing lid open

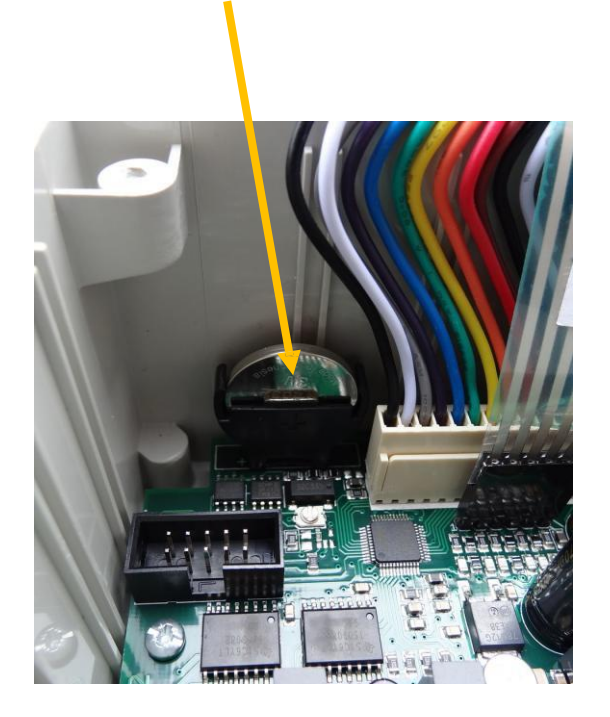

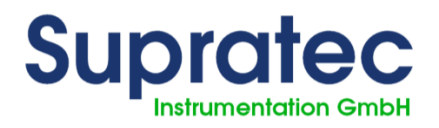

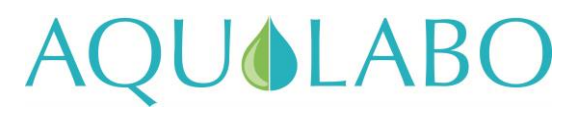

## **15 Spare parts and wear parts**

## 15.1 Wear parts

| Article              | Reference |
|----------------------|-----------|
| CR 2032 type battery |           |
|                      |           |
|                      |           |
|                      |           |
|                      |           |

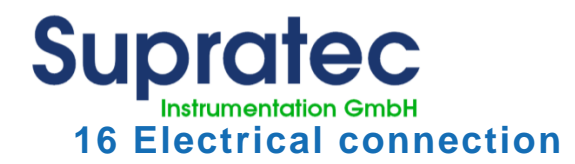

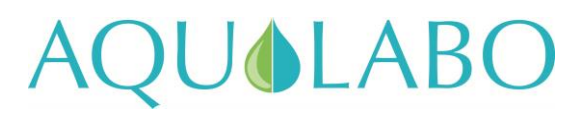

## 16.1 Assignment of terminals

| No. | Post     | Function                                                                 |
|-----|----------|--------------------------------------------------------------------------|
| L   | L        | Power supply (see nameplate)                                             |
| Ν   | Ν        | Warning: The voltage on the nameplate must be complied with.             |
| PE  | PE       |                                                                          |
| PE  | PE       | PE terminal block                                                        |
| PE  | PE       |                                                                          |
| PE  | PE       |                                                                          |
| PE  | PE       |                                                                          |
| 1   |          | Measurement input 1, e.g. pH measurement                                 |
| 2   | +        |                                                                          |
| 4   |          | Measurement input 2, e.g. Redox or 0/4-20 mA measurement                 |
| 5   | +        | with internal jumper                                                     |
| 6   | $\bot$   | Pt 100 or Pt 1000 temperature sensor connection                          |
| 7   | +        |                                                                          |
| 10  |          | Add-on module connection                                                 |
| 11  |          | Please see the module description for more information about assignment. |
| 12  |          |                                                                          |
| 13  |          |                                                                          |
| 20  | + 12V    | Digital input 1 - pulse input or switching input                         |
| 21  | Л        | Contact closed = controller shutdown                                     |
| 22  | $\bot$   | 21 22                                                                    |
| 23  | + 12V    | Digital input 2 - pulse input or switching input                         |
| 24  |          |                                                                          |
| 25  |          | 2425                                                                     |
| 30  |          | Analog output 1 0/420 mA (500Ω load)                                     |
| 31  | +        |                                                                          |
| 32  |          | Analog output 2 0/420 mA (500Ω load)                                     |
| 33  | +        |                                                                          |
| 70  |          | Digital output 1 max. 200mA / 30V                                        |
| 71  | <u> </u> | e.g. For monitoring a membrane metering pump                             |
| 72  |          | Digital output 2 max. 200mA / 30V                                        |
| 73  |          | e.g. For monitoring a membrane metering pump                             |

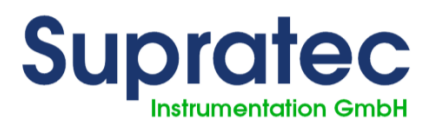

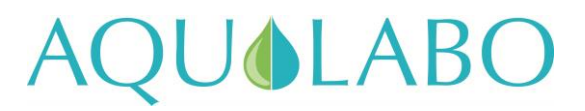

| No.      | Terminal | Function                              |
|----------|----------|---------------------------------------|
| 80<br>81 | <u></u>  | Relay 1                               |
| 82<br>83 |          | Relay 2                               |
| 84<br>85 | <u> </u> | Relay 3                               |
|          | <u></u>  |                                       |
| 90       | 0 V      | Power supply for bus devices          |
| 91       | + 12 V   | 12V DC 200mA                          |
| 92       | В        | Sensor - Actuator - Bus               |
| 93       | А        | 2. RS 485 Interface (Modbus RTU)      |
| 94       |          |                                       |
| 95       | В        | 1. RS 485 Interface (Modbus RTU)      |
| 96       | А        | , , , , , , , , , , , , , , , , , , , |
| 97       |          |                                       |

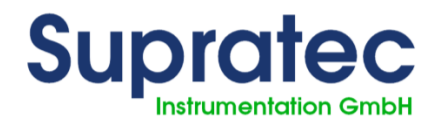

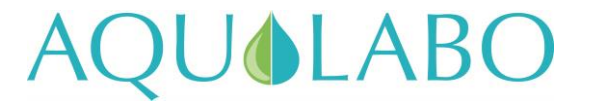

## **17 Hotline-Aftersales Service contact details**

AQUALABO ZA de Bellevue 115 Rue Michel Marion 56850 CAUDAN FRANCE Hotline: +33 (0)5.62.75.95.70